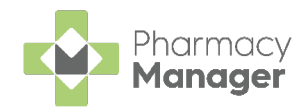

# Pharmacy Manager Release 12.8

Pharmacy Manager 12.8 introduces the following features:

## **All Countries**

• Excess Stock Tile – We have added an Excess Stock tile to the Stock Inventory screen.

See <u>Stock Inventory Screen - Excess Stock Tile</u> for more information.

 Low Stock Tile - The Low Stock tile now indicates when the tile was last updated.

## **Scotland Only**

• Dispensing an MCR prescription from the Repeats screen - A warning displays if you attempt to dispense to a patient who is not registered:

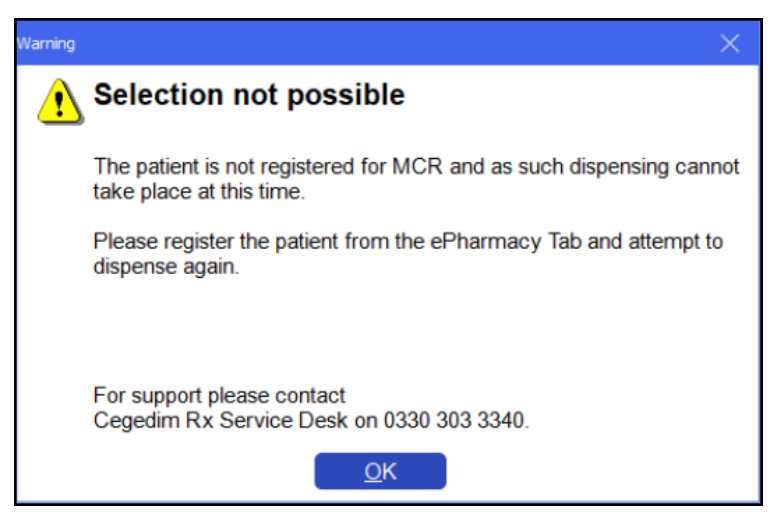

 Claiming Report for MAS & UCF Services - There is now a new report for claiming for MAS and UCF Services.

See **<u>Pharmacy Services Report</u>** for more information.

• Eligibility check is now in UCF Services - This is only initiated if the service requires an eligibility check.

See <u>Recording a Universal Claim Framework (UCF)</u> <u>Consultation</u> for more information on UCF Services.

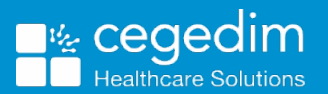

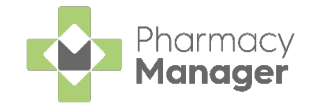

### **Integrated Functionality**

 Pro Delivery Manager Integration – You can now group multiple patient orders into one single PDM order. If you have selected multiple prescriptions for the same patient on sending to PDM it displays as one item.

**Note** – For more information on integrating your Pro Delivery Manager account with **Pharmacy Manager**, contact your account manager. <u>Click here to view our Pro Delivery Manager</u> <u>partner page</u>.

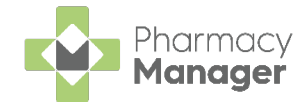

## Pharmacy Services Report

You can easily run a report within **Pharmacy Manager** to show the number of claims for the selected MAS or UCF service(s). To run this report:

- 1. From the Pharmacy Manager Side Navigation Bar, select Reports
- 2. From the list of available reports, select **Pharmacy Services Report** and select **Run**:

| Reports                                                                                                    |                                                                                                    |   |  |        |         | := View    |
|----------------------------------------------------------------------------------------------------|----------------------------------------------------------------------------------------------------|---|--|--------|---------|------------|
| Category All   Show data                                                                                                    | exports 🛛 Show audit reports                                                                                                    |   |  |        |         | New Report |
| Name                                                                                                    | Description                                                                                                    |   |  |        |         | A          |
| Message Dynamics Statistics Report<br>Misrag TSR Submissions Report<br>NHS Tatak (FP34)<br>Nen Complainer<br>OAP Patient Bit<br>OAP Patient Bit<br>OAP Patient History<br>Patient Hongy<br>Patient Hongy<br>Patient Report<br>Patient Hongy<br>Patient Report<br>Patient Report<br>Patient Report<br>Personal Bit Changes Report<br>Prescription Trivourghout<br>Prescription Trivourghout<br>Prescription Trivourghout<br>Prescription Trivourghout<br>Prescription Trivourghout<br>Prescription Trivourghout<br>Prescription Trivourghout<br>Prescription Trivourghout<br>Prescription Trivourghout<br>Prescription Trivourghout<br>Discht Adjumments<br>Steppel Utages Report<br>Tip N Ubage<br>UGP Service Definition Parameter File<br>UGP Service Definition Parameter File<br>Use Externed Item report | Statistics report on Message Dynamics activity for a clos.<br>Messing TSR Sytomissions Report<br>Produce FP34 Report between chosen date range<br>List al patients who have been cho-compliant<br>List patients who have been cho-compliant<br>List patients who have been cho-compliant<br>List the most oblic movied products<br>and the movied products in gene<br>A report of details held on a patient<br>Produce a patient's with chosen criteria<br>Report of Mession List Arrendments<br>List products with chosen criteria<br>Report on daity prescription levels<br>List products and with chosen criteria<br>Report on Report Risk Alexans<br>Report on Report Risk Blanns.<br>Report on Report Risk Blanns.<br>Report on selected products usage with chosen criteria<br>Report on selected products usage<br>UGF Service Definition Farameter Fie<br>List UGF orgotodes usage. | I |  |        |         |            |
| Report details                                                                                                    |                                                                                                    |   |  | Delete | Preview | Run        |

The Run Report screen displays:

| 🚱 Run Report "Pharmacy Services Report | e             |            | ×      |
|----------------------------------------|---------------|------------|--------|
| Filters                                |               |            |        |
| Filter                                 | Value         |            |        |
| Pharmacy service filter                | (Not defined) |            |        |
| Claim status filter                    | (Not defined) |            |        |
| Date range filter                      | (Not defined) |            |        |
| Select output destinati                | (Not defined) |            |        |
|                                        |               |            |        |
|                                        |               |            |        |
|                                        |               |            |        |
|                                        |               |            |        |
|                                        |               |            |        |
|                                        |               |            |        |
|                                        |               |            |        |
|                                        |               | <u>O</u> K | Cancel |

3. Select Pharmacy service filter.

The **Pharmacy Services Filter** screen displays listing MAS and UCF services, all selected as default:

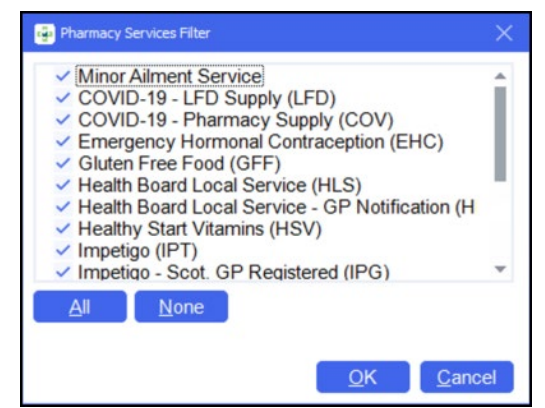

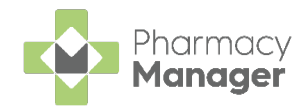

- 4. Select the services required or use the All or None None buttons to bulk select/deselect.
- 5. Select **OK** . The **Run Report** screen displays.
- 6. Select Claim status filter. The Claim Status Filter screen displays:

| 📴 Claim Status Filter                                                                      | ×                         |
|--------------------------------------------------------------------------------------------|---------------------------|
| <ul> <li>Claimed</li> <li>Cancelling</li> <li>Exception</li> <li>Error Response</li> </ul> |                           |
| All <u>N</u> one                                                                           | <u>O</u> K <u>C</u> ancel |

- Note Claimed is set as default.
- 7. Select the filters required, for example if you want to see cancelling, exception or error response claims, or use the **All** or **None** buttons to bulk select/deselect.
- 8. Select **OK** OK. The **Run Report** screen displays.
- 9. Set the Date range filter.
- 10. Select **OK** OK. The **Run Report** screen displays.
- 11. Set the **Output Destination**.
- 12. Select **OK**. The **Run Report** screen displays.
- 13. Select **OK** On the **Run Report** screen.

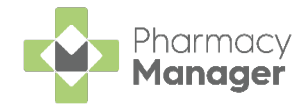

| The | Pharmacy | Services | Report | displays: |
|-----|----------|----------|--------|-----------|
|-----|----------|----------|--------|-----------|

| 🔍 🔍 📗 🖶 📾 📗 🗙 Close                     |            |            |             |             |  |
|-----------------------------------------|------------|------------|-------------|-------------|--|
| Pharmacy Led Services Claim Report      |            |            |             |             |  |
|                                         | Medicat    | ion Supply | Refer to GP | Advice Only |  |
|                                         | Forms      | Items      |             |             |  |
| Minor Ailment Services                  | 3          | 5          | 1           | 1           |  |
| Emergency Hormonal Contraception        | 1          | 1          | 0           | 0           |  |
| Skin Infection - Scot. GP<br>Registered | 1          | з          | 0           | 0           |  |
| Unscheduled Care - Pharmacy Supply      | 1          | 1          | з           | 1           |  |
| Total                                   | 6          | 10         | 4           | 2           |  |
|                                         |            |            |             |             |  |
|                                         |            |            |             |             |  |
|                                         |            |            |             |             |  |
|                                         |            |            |             |             |  |
|                                         |            |            |             |             |  |
|                                         |            |            |             |             |  |
|                                         |            |            |             |             |  |
|                                         |            |            |             |             |  |
|                                         |            |            |             |             |  |
|                                         |            |            |             |             |  |
|                                         |            |            |             |             |  |
|                                         |            |            |             |             |  |
|                                         |            |            |             |             |  |
|                                         |            |            |             |             |  |
|                                         |            |            |             |             |  |
|                                         |            |            |             |             |  |
|                                         |            |            |             |             |  |
| May contain sensitive data, please d    | liscard ac | cordingly  |             |             |  |
|                                         |            |            |             |             |  |

The three columns of the report display totals for the service(s) selected:

- Medication Supply Where medication has been prescribed:
  - Forms Total number of consultation outcomes where Medication Prescribed has been selected.
  - Items Total number of items prescribed where **Medication Prescribed** has been selected.
- Refer to GP Total number of claims where Refer to GP has been selected.
- Advice Only Total number of claims where Advice Only has been selected.

From here you can save or print the report.

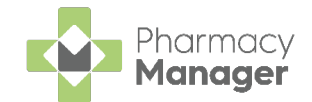

## Recording a Universal Claim Framework (UCF) Consultation

The **Universal Claim Framework (UCF)** allows your pharmacy to manage and deliver pharmacy-led services from **Pharmacy Manager**, for example, Emergency Contraception, Smoking Cessation, Gluten Free Food, COVID-19 Pharmacy Supply.

To record a **UCF Consultation**:

1. From the **Pharmacy Manager Side Navigation Bar** select **ePharmacy** 

. The **ePharmacy** screen displays.

**Note** - You must be logged into **ePharmacy** in order to record a UCF consultation.

2. From **Service**, select the service you require:

| ePharmacy                                                                                  |   |
|--------------------------------------------------------------------------------------------|---|
| Service Details                                                                            |   |
| Service                                                                                    |   |
|                                                                                            | - |
| UCF Emergency Hormonal Contraception<br>UCF Gluten Free Food<br>UCF Healthy Start Vitamins | Î |
| UCF Impetigo                                                                               |   |
| UCF MenB Paracetamol<br>UCF Smoking Cessation - Varenicline                                | Ţ |

- 3. From **Patient**, enter the name of the patient and press **Enter** to search for the patient record.
- 4. The **Find Patient** screen displays. Select the appropriate patient and select **OK**:

| 🖉 Find Pati    | ient                |                                  |             |         |   |                              | ×        |
|----------------|---------------------|----------------------------------|-------------|---------|---|------------------------------|----------|
| Name:          | Maste               | r David Abbott                   |             | Street: |   | Postcode:                    | Eind     |
| Last Nar       | ne                  | First Name                       | Sex         | Age     | # | Address                      |          |
| 1 Abb          | ott                 | David                            | Male        | 24      | 3 | 15 Balvenje Street           |          |
|                |                     |                                  |             |         |   |                              |          |
| Extend<br>Show | d search<br>tempora | n to similar sou<br>ary patients | unding name | S       |   | ∖dd <u>D</u> etails <u>O</u> | K Cancel |

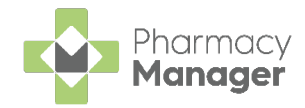

**Note** - The **Prescriber** field displays your **ePharmacy** login details.

| ePharmacy                          |                                                     | E Print | Logged in |
|------------------------------------|-----------------------------------------------------|---------|-----------|
| Service Details                    |                                                     |         |           |
| Service<br>UCF Impetigo            | Patient<br>Master David Abbott (15 Balvenie Street) |         | 0         |
| Prescriber<br>(12345) A Pharmacist | Eligibility Status                                  |         |           |
|                                    |                                                     |         |           |

5. If an eligibility check is required for the selected service, **Pharmacy Manager** checks the eligibility status of the selected patient via **ePMS**.

**Note** - If there is any demographic information missing, you are prompted and the relevant requests display.

- 6. The **ePMS** responds with either:
  - Eligible Continue to record the consultation, or
  - Not Eligible The patient is not eligible for a consultation. You are asked to confirm if you wish to proceed with the consultation.
  - Patient Not Found The NHS record for this patient could not be found. You are asked to confirm if you wish to proceed with the consultation or clear the prompt. Select Try again or run the eligibility check again.
  - Check Failed The eligibility check has failed. You are asked to confirm if you wish to proceed with the consultation or clear the prompt. Select Try again Try again to run the eligibility check again.
- 7. From **Consultation Details**, complete as required:

| Consultation Details                                       |          |        |          |
|------------------------------------------------------------|----------|--------|----------|
| O <u>u</u> tcome                                           |          |        |          |
| Medication Prescribed                                      | <b>v</b> |        |          |
| Notes                                                      |          |        |          |
|                                                            |          |        |          |
|                                                            |          |        |          |
|                                                            |          |        |          |
| Record clinical and accuracy checks.                       |          |        |          |
|                                                            |          |        |          |
|                                                            |          |        |          |
| <ul> <li>Always print UCF form for this service</li> </ul> |          | Cancel | Dispense |

- Notes Enter details of the consultation.
- Outcome Select as appropriate, see below:

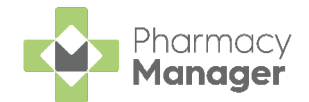

Finish

Medication Prescribed

• Select **Dispense** 

to dispense medications as required.

**Note** - If there are any partially completed prescriptions on the **Dispensary** screen you cannot complete a consultation.

The **Dispensary** screen displays ready for you to dispense items you have prescribed.

Complete dispensing in the usual way and select Finish

Dispense

• The **Dispensary Supply** screen displays, select **Send** to endorse and claim for the **UCF Consultation**:

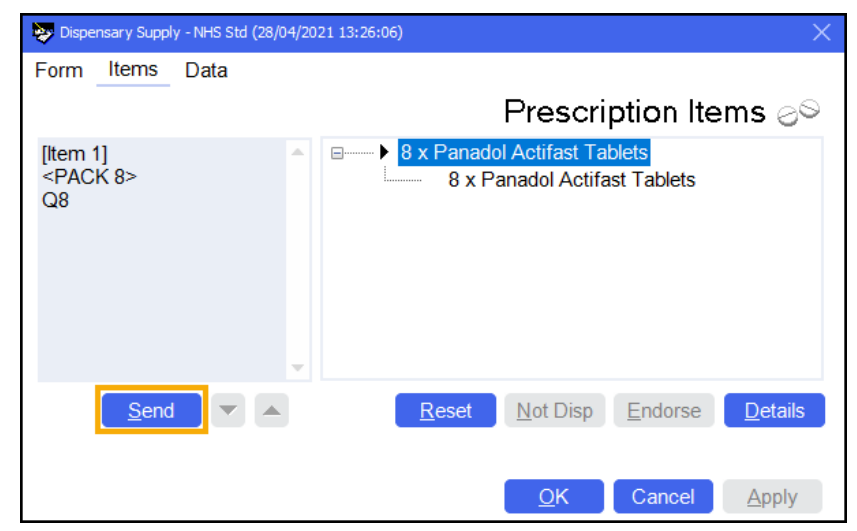

#### Advice Only

Enter the details in **Notes** and select **Finish** 

The details of the consultation are sent to the **ePMS**.

#### Refer to GP

Enter the details in Notes and select Finish

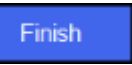

Finish

The details of the consultation are sent to the **ePMS**.

Important - Where a CHI number is mandatory and not known you will need to use the 'not Registered at a Scottish GP' variant of the service whereby the CHI number will not be mandatory for the service.

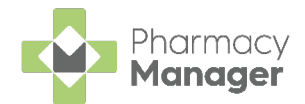

# Stock Inventory Screen - Excess Stock Tile

Γ

### Introduction

We have added an Excess Stock tile to the Stock Inventory screen.

This displays a count of the number of products within the pharmacy that are deemed excess stock:

٦

|                              |              | Excess Stock                |                            | $\rightarrow$           |                           |                                                |                               |
|------------------------------|--------------|-----------------------------|----------------------------|-------------------------|---------------------------|------------------------------------------------|-------------------------------|
|                              |              | 4                           | ⊙ 10:10                    | *                       |                           |                                                |                               |
| Stock & Order Management     |              |                             |                            |                         |                           |                                                | i Useful Links                |
| Ordering Stock Inventory 7   |              |                             |                            |                         |                           |                                                |                               |
| Low Stock →<br>1 01123 &     | Excess Stock | <b>→</b><br>01123 <i>\$</i> | Dead Stock<br>Products whi | ch are in stock, but ra | Coming Soon<br>arely used | Often Owed<br>Products which are frequently ow | COMING SOON<br>ed to patients |
| Search stock Q = FILTER      |              |                             |                            |                         |                           | EXPORT TO PDF EXPORT TO CS                     | V PACKS UNITS                 |
| Product                      | Pack Size    | Total Stock                 | On Order                   | Owings                  | Robot Stock $\psi$        | Shelf Stock                                    |                               |
| Zovirax 200mg/5ml Suspension | 125ml        | 500                         | 0                          | 125                     | 125                       | 375                                            | EDIT DETAILS                  |
| Sectral 100mg Capsules       | 84           | 84                          | 0                          | 0                       | 0                         | 84                                             | EDIT                          |
| Sectral 200mg Capsules       | 56           | 0                           | 0                          | 0                       | 0                         | 0                                              | EDIT DETAILS                  |

### **Excess Stock Tile Screen**

To access the **Excess Stock** screen:

1. Select the Excess Stock tile:

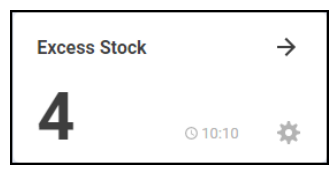

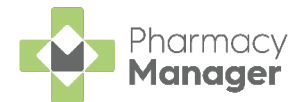

2. The Excess Stock screen displays, showing:

| Stock & Order Management Ordering Stock Inventory |           |             |             |             |          |        |                  | : Useful Links |
|---------------------------------------------------|-----------|-------------|-------------|-------------|----------|--------|------------------|----------------|
| ← Excess Stock                                    |           |             |             |             |          |        |                  | PACKS UNITS    |
| Product                                           | Pack Size | Total Stock | Shelf Stock | Robot Stock | On Order | Owings | Max. Daily Usage |                |
| 10-Q Co-Enzyme Q10 100mg Capsules                 | 30        | 100         | 0           | 0           | 0        | 0      | 900              | DETAILS        |

- **Product** The product name.
- Pack Size The pack size of the product.
- **Total Stock** Your current stock of the product.
- Shelf Stock (Robot Sites only) Your current shelf stock of the product.
- Robot Stock (Robot Sites only) Your current robot stock of the product.
- On Order Any stock on order.
- **Owings** Any owings for this product.
- Max. Daily Usage The maximum amount of the medication item that you have ever dispensed in a day.
- 3. Select **Details** to display the **Drug Details** screen.
- 4. Select the **Return arrow** to return to the **Stock Inventory** screen:

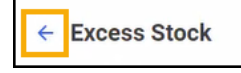

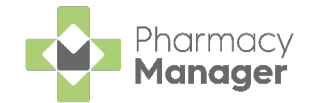

### **Configuring the Excess Stock Tile**

By default, the **Excess Stock** tile is set to look back over the last 90 days when calculating which products are excess stock. To configure this setting:

- 1. Select the Settings icon: Excess Stock → 4 © 10:10
- 2. The Configure Excess Stock Tile screen displays:

| on                        | figure Excess Stock Tile                                                                                                    |
|---------------------------|----------------------------------------------------------------------------------------------------|
| <b>(</b> )                | Products are considered Excess Stock when the current<br>stock level exceeds a given multiple of your maximum daily<br>usage over a specified time period.                                     |
| Exce                      | ss Stock Calculation                                                                                                    |
| – Max                     | mum Daily Usage Multiplier                                                                                                    |
| 3                         |                                                                                                    |
| – Num                     | ber of Days                                                                                                    |
| 90                        |                                                                                                    |
| Resu                      | it                                                                                                    |
| Items<br>stock<br>over tl | in your pharmacy will be considered Excess Stock where the current<br>level is <b>3</b> times higher than your maximum daily usage of that produc<br>ne last <b>90</b> days (including today). |
|                           | SA                                                                                                    |

- 3. From **Maximum Daily Usage Multiplier**, set how many times higher than your maximum daily usage of the product, the system will deem as excess stock.
- 4. Set the **Number of Days** that you want to calculate the excess stock value.

**Result** explains the configuration:

| 3                                                                                                    |                   |
|----------------------------------------------------------------------------------------------------|-------------------|
| - Number of Days                                                                                                    |                   |
| 90                                                                                                    |                   |
| Result                                                                                                    |                   |
| Items in your pharmacy will be considered Excess Stock where the c<br>stock level is <b>3</b> times higher than your maximum daily usage of that<br>over the last <b>90</b> days (including today) | urrent<br>product |

5. Select Save.